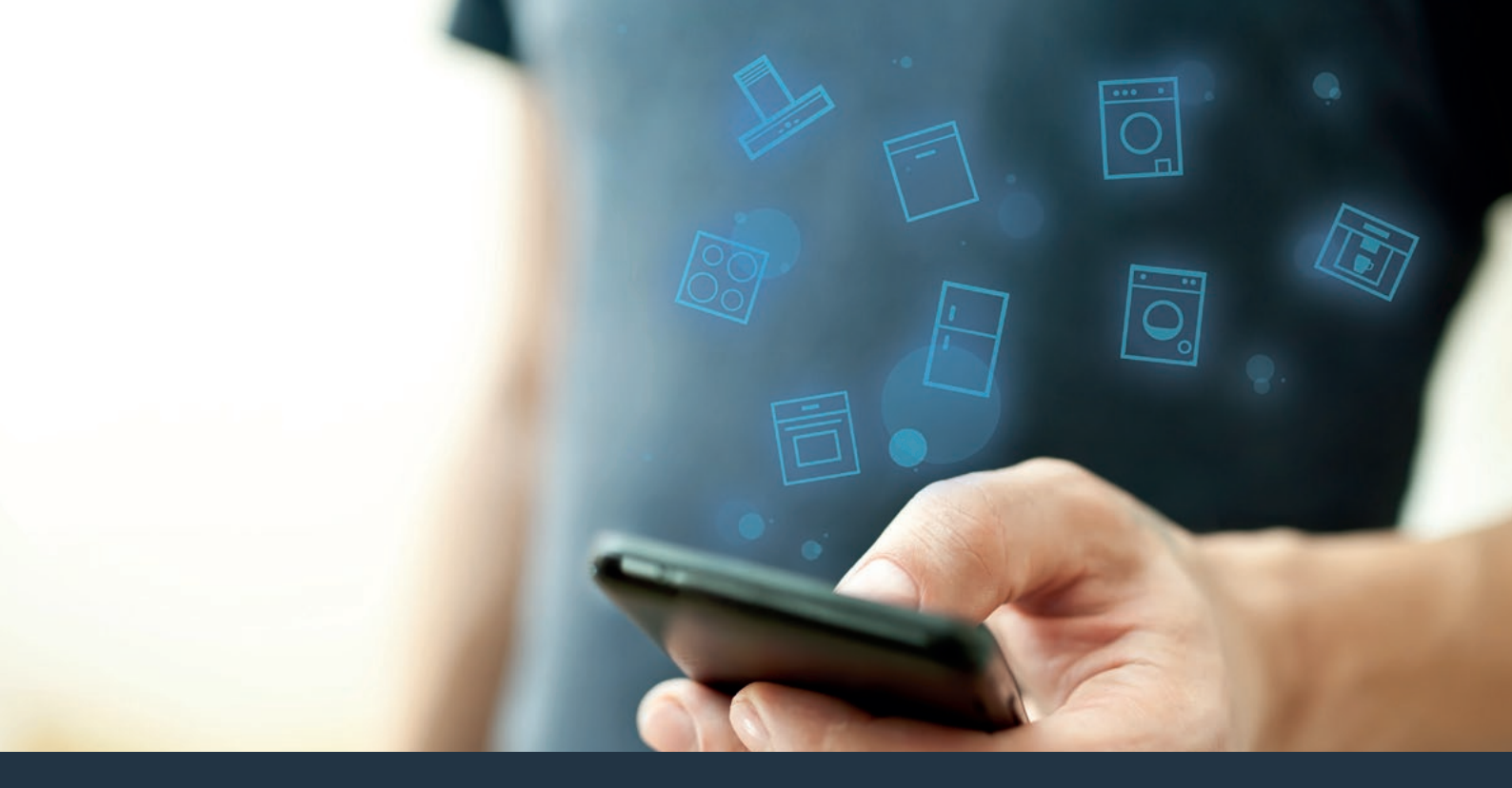

## Połącz sprzęt AGD – z przyszłością. Skrócona instrukcja obsługi

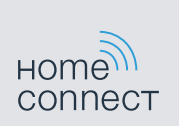

## Przyszłość zaczyna się od teraz w Twoim domu! Wspaniale, że korzystasz z Home Connect \*

Gratulujemy lodówki jutra, która już dziś ułatwi codzienne życie i sprawi bardziej przyjemnym.

#### Bardziej wygodnie.

Za pomocą Home Connect sterujesz swoim sprzętem gospodarstwa domowego, kiedy chcesz i gdzie chcesz. Całkiem prosto i intuicyjnie za pomocą smartfonu i tabletu. W ten sposób możesz zaoszczędzić na krążeniu oraz czekaniu i po prostu mieć więcej czasu na rzeczy, które tak naprawdę są dla Ciebie ważne.

#### Łatwiejsza obsługa.

Zmień łatwo konfigurację obsługi, jak na przykład sygnały dźwiękowe lub indywidualne programy, w aplikacji na przejrzystym ekranie dotykowym. Jest to jeszcze łatwiejsze i bardziej dokładne niż na samym urządzeniu, a w zasięgu ręki masz dodatkowo wszystkie dane, instrukcje użytkowania i wiele filmów instruktażowych.

#### Połączenie z internetem.

Daj się zainspirować i odkryj liczne dodatkowe oferty, które są dostosowane do Twoich urządzeń: kolekcje receptur, wskazówki dotyczące korzystania ze sprzętu i wiele więcej. Odpowiednie akcesoria możesz zamówić w każdej chwili, wykonując zaledwie kilka kliknięć.

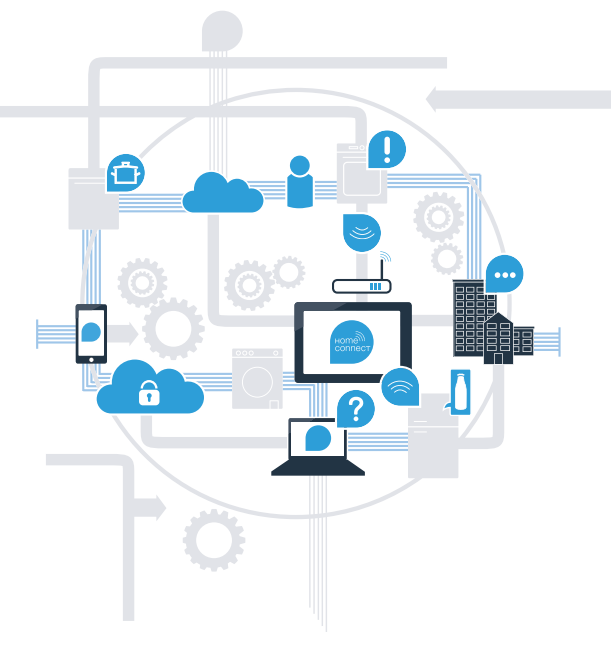

\* Dostępność funkcji Home Connect jest zależna od dostępności usług Home Connect w kraju użytkownika. Usługi Home Connect nie są dostępne we wszystkich krajach. Dalsze informacje na ten temat można znaleźć na stronie www.home-connect.com.

# Co jest potrzebne, aby połączyć sprzęt AGD z Home Connect?

- Smartfon lub tablet, wyposażony w najnowszą wersję danego systemu operacyjnego.

Miejsce instalacji sprzętu AGD w zasięgu sieci domowej (WLAN).
 Nazwa i hasło sieci domowej (WLAN):

Nazwa sieci (SSID):

Hasło (Key):

#### Trzy etapy na drodze do uproszczenia życia codziennego:

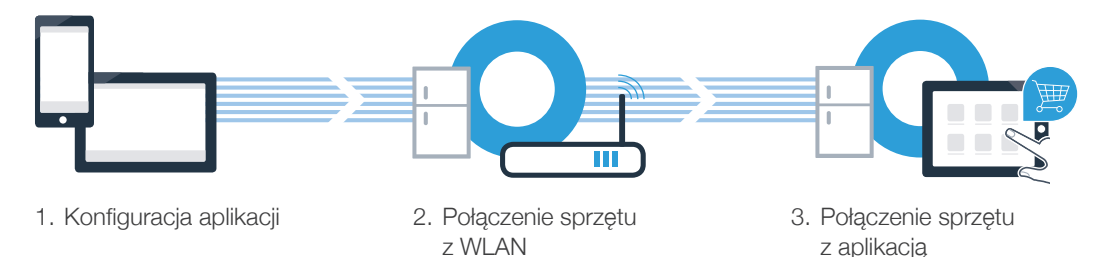

**Etap 1:** skonfiguruj aplikację Home Connect

Otwórz na swoim smartfonie lub tablecie aplikację App Store (dotyczy urządzeń firmy Apple) lub Google Play Store (dotyczy urządzeń z Androidem).

B Wpisz w Store szukaną frazę "Home Connect".

C Wybierz aplikację Home Connect i zainstaluj na swoim telefonie lub tablecie.

POBIERZ Z

Uruchom aplikację i skonfiguruj konto użytkownika w Home Connect. Aplikacja poprowadzi przez proces logowania. Na koniec zanotuj swój adres e-mail i hasło.

Dane do logowania w Home Connect:

Pobierz w

E-mail:

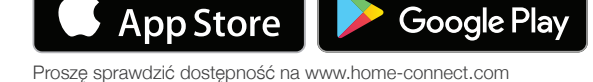

Hasło:

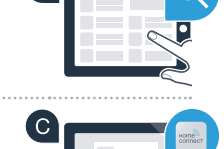

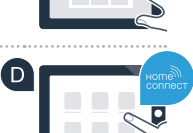

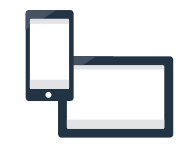

### Etap 2 (pierwsze uruchomienie): połącz lodówkę ze swoją siecią domową (WLAN)

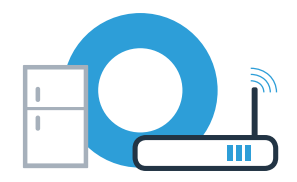

A Podłącz sprzęt AGD i włącz go.

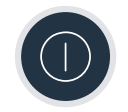

B Sprawdź, czy router posiada funkcję WPS (automatycznego łączenia). Niektóre routery mają do tego celu np. przycisk WPS. (Informację na ten temat znajdziesz w instrukcji obsługi routera.)

Czy router dysponuje funkcją WPS (automatycznego łączenia)?

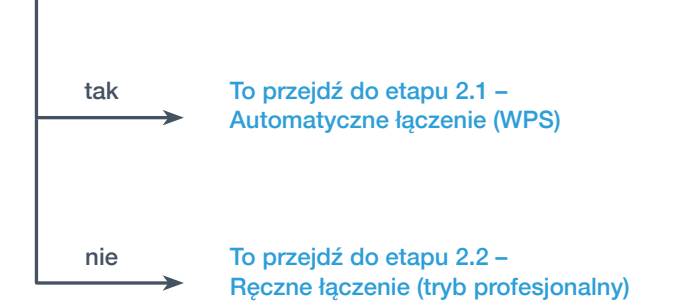

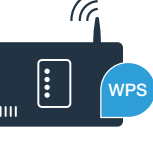

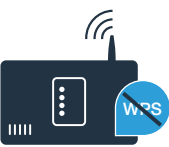

#### Etap 2.1: automatyczne łączenie lodówki z siecią domową (WLAN)

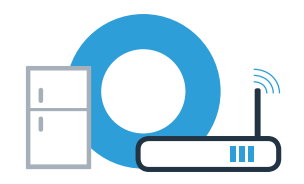

80

86

D

C) +

E

(6

| Naciśnij przycisk <b>"alarm"</b> . Na wyświetlaczu temperatury w komorze chłodzenia pojawi się <b>"Cn"</b><br>(Connectivity = menu Home Connect).                                                                                                    | B      |
|----------------------------------------------------------------------------------------------------|--------|
| Naciśnij przycisk "d" na panelu komory chłodzenia.                                                                                                    | super  |
| Naciskaj tak długo przycisk <b>"+"</b> na panelu, aż na wyświetlaczu temperatury w komorze chłodzenia pojawi się <b>"AC"</b> (połączenie automatyczne), a na wyświetlaczu temperatury w zamrażalniku pojawi się <b>"OF"</b> .                                                   | super  |
| Naciśnij przycisk "📲" na panelu zamrażalnika.                                                                                                    | Aalarm |
| Naciśnij przycisk "+" na panelu, aby rozpocząć automatyczne połączenie. Wskaźnik trybu oszczędności energii zacznie migotać. Ponadto na wyświetlaczu temperatury w zamrażalniku pojawi się teraz animacja trwająca 2 minuty. W tym czasie należy wykonać następujące czynności. | +      |
| Aktywuj funkcję WPS w swoim routerze sieci domowej (np. przyciskiem WPS/WLAN – więcej na ten temat znajdziesz w instrukcji obsługi routera).                                                                                                    | ۰<br>P |
| Po pomyślnym nawiązaniu połączenia pojawi się <b>"On"</b> na wyświetlaczu temperatury w zamrażalniku.<br>Przejdź wówczas bezpośrednio do etapu 3.                                                                                                    | supe   |
| Jeżeli na wyświetlaczu pojawia się <b>"OF"</b> , oznacza to, że nie można było ustanowić połączenia w ciągu 2 minut.<br>1. Sprawdź, czy lodówka jest w zasięgu sieci domowej (WLAN).                                                                                            | aları  |
| Jeżeli urządzenie nie będzie przez dłuższy czas obsługiwane, menu zamyka się automatycznie.                                                                                                    |        |

## **Etap 2.2:** ręczne łączenie lodówki z siecią domową (WLAN)

Większość routerów ma funkcję WPS. Lodówkę można połączyć z siecią domową także ręcznie, jeżeli istniejący router WLAN nie dysponuje funkcją WPS lub nie jest to wiadome.

| Naciśnij przycisk <b>"alarm"</b> .<br>Na wyświetlaczu temperatury w komorze chłodzenia pojawi się <b>"Cn"</b> .                                                                                                    |                |       |
|----------------------------------------------------------------------------------------------------|----------------|-------|
| Naciśnij przycisk "L" na panelu komory chłodzenia.                                                                                                    | super          | super |
| Naciskaj tak długo przycisk <b>"+"</b> na panelu, aż na wyświetlaczu temperatury w komorze chłodzenia pojawi się <b>"SA"</b> (połączenie manualne), a na wyświetlaczu temperatury w zamrażalniku pojawi się <b>"OF".</b> | +              |       |
| Naciśnij przycisk "🛱" na panelu zamrażalnika.                                                                                                    | -              | -     |
| Naciśnij przycisk <b>"+"</b> na panelu.<br>Urządzenie jest teraz gotowe do manualnego nawiązania połączenia.                                                                                                    | 58             |       |
| Wskaźnik trybu oszczędności energii zacznie migotać. Ponadto na wyświetlaczu temperatury w<br>zamrażalniku pojawi się animacja trwająca 2 minuty. W tym czasie należy wykonać następujące<br>czynności.                  | super          |       |
| Lodówka ma teraz skonfigurowaną własną sieć WLAN o nazwie (SSID) <b>"HomeConnect"</b> , do której można mieć dostęp za pomocą smartfonu lub tabletu.                                                                     | super<br>alarm | GA    |
| Przejdź w tym celu do menu ustawień ogólnych swojego smartfonu lub tabletu i wejdź do ustawień sieci WLAN.                                                                                                    | <b>G</b>       |       |

(В`

ίn

#### Etap 2.2: ręczne łączenie lodówki z siecią domową (WLAN)

Połącz smartfon lub tablet z siecią WLAN (SSID) "HomeConnect" (hasłem dla WLAN [Key] jest "HomeConnect"). Proces łączenia może potrwać do 60 sekund!

😃 Po pomyślnym połączeniu, otwórz aplikację Home Connect na smartfonie lub tablecie.

Aplikacja szuka teraz przez kilka sekund lodówki. Gdy lodówka zostanie znaleziona, wpisz w odpowiednich polach nazwę sieci (SSID) oraz hasło (Key) do własnej sieci domowej (WLAN).

Następnie postępuj zgodnie z instrukcjami w aplikacji Home Connect.

Po pomyślnym nawiązaniu połączenia, na wyświetlaczu pojawi się "On". Przejdź do etapu 3.

Na wyświetlaczu pojawiło się **"OF".** Nie można było ustanowić połączenia w ciągu 5 minut. Sprawdź, czy lodówka jest w zasięgu sieci domowej (WLAN) i w razie potrzeby powtórz procedurę.

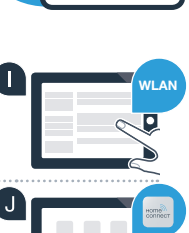

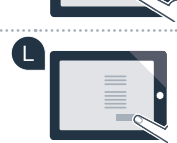

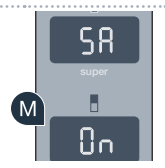

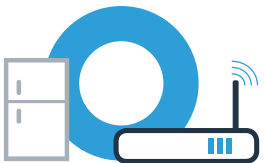

### **Etap 3:** połącz lodówkę z aplikacją Home Connect

ρα

ρρ

llo

Upewnij się, że aplikacja jest aktywna na mobilnym urządzeniu!

A Naciśnij przycisk **"alarm"**. Na wyświetlaczu temperatury w komorze chłodzenia pojawi się **"Cn"** (Connectivity = menu Home Connect).

- Naciśnij przycisk "l" na panelu komory chłodzenia.
- Naciskaj tak długo przycisk "+" na panelu, aż na wyświetlaczu temperatury w komorze chłodzenia pojawi się "PA", a na wyświetlaczu temperatury w zamrażalniku pojawi się "OF".
- Naciśnij przycisk "II" na panelu zamrażalnika.
- Naciśnij przycisk "+" na panelu, aby połączyć urządzenie z aplikacją. Wskaźnik trybu oszczędności energii zacznie świecić się. Ponadto na wyświetlaczu temperatury w zamrażalniku pojawi się animacja.
- Weź do ręki swoje urządzenie przenośne. Postępuj zgodnie z instrukcjami w aplikacji, aby zakończyć proces.
- Jeżeli lodówka nie została wyświetlona automatycznie, naciśnij w aplikacji na **"Szukaj sprzętu domowego",** a następnie na **"Połącz ze sprzętem domowym"**.

Po pomyślnym nawiązaniu połączenia pojawi się "PA" na wyświetlaczu temperatury w komorze chłodzenia oraz "On" na wyświetlaczu temperatury w zamrażalniku. Lodówka została teraz prawidłowo połączona z aplikacją.

**Połączenie nie powiodło się:** upewnij się, że smartfon lub tablet jest połączony z siecią domową (WLAN). W razie potrzeby powtórz czynności w etapie 3. Jeżeli na wyświetlaczu temperatury w zamrażalniku pojawi się **"Er"**, to należy zresetować ustawienia Home Connect. (Uwaga: wszystkie ustawienia Home Connect zostaną przy tym skasowane.) Więcej informacji na temat resetowania oraz porad można znaleźć w instrukcji obsługi.

## Aktywacja kamer

Jeżeli lodówka jest połączona z siecią domową (WLAN) i aplikacją Home Connect, to jest możliwa aktywacja kamer:
Naciśnij przycisk "alarm". Na wyświetlaczu temperatury w komorze chłodzenia pojawi się "Cn".
Naciśnij przycisk "l" na panelu komory chłodzenia.
Naciskaj tak długo przycisk "+" na panelu, aż na wyświetlaczu temperatury w komorze chłodzenia pojawi się "CA", a na wyświetlaczu temperatury w zamrażalniku pojawi się "OF".
Naciśnij przycisk "l" na panelu zamrażalnika.
Naciśnij przycisk "+" na panelu.
Naciśnij przycisk "+" na panelu.
Naciśnij przycisk "+" na panelu.

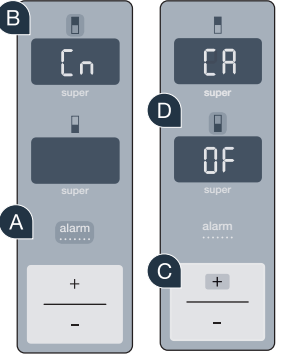

Πn

Wskazówka: gdy kamery są aktywne i użytkownik często sprawdza zawartość lodówki przy użyciu aplikacji, wzrasta transfer danych.

## Dezaktywacja kamer

| A | Naciśnij przycisk <b>"alarm".</b><br>Na wyświetlaczu temperatury w komorze chłodzenia pojawi się <b>"Cn".</b>                                                                                       | B |
|---|----------------------------------------------------------------------------------------------------|---|
| В | Naciśnij przycisk "d" na panelu komory chłodzenia.                                                                                                    |   |
| С | Naciskaj tak długo przycisk <b>"+"</b> na panelu, aż na wyświetlaczu temperatury w komorze chłodzenia pojawi się <b>"CA"</b> , a na wyświetlaczu temperatury w zamrażalniku pojawi się <b>"On".</b> |   |
| D | Naciśnij przycisk "📲" na panelu zamrażalnika.                                                                                                    | Α |
| E | Naciśnij przycisk "+" na panelu.                                                                                                    |   |
| F | Na wyświetlaczu temperatury w zamrażalniku pojawi się <b>"OF"</b> oraz zaświeci się wskaźnik trybu oszczędności energii. Kamery są teraz nieaktywne.                                                |   |

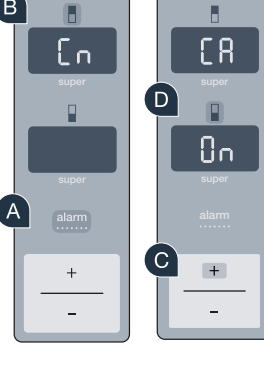

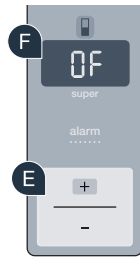

Home Connect: z silnymi partnerami prosto do przyszłości połączeń sieciowych.

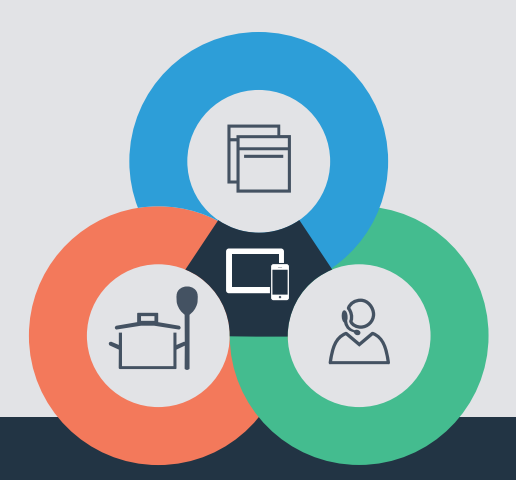

Czy masz pytania lub chcesz skontaktować się z infolinią Home Connect Service? Odwiedź nas na **www.home-connect.com** 

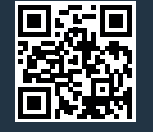

#### Home Connect jest usługą Home Connect GmbH.

Apple App Store oraz iOS są znakami towarowymi firmy Apple Inc. Google Play Store oraz Android są znakami towarowymi firmy Google Inc. Wi-Fi jest znakiem towarowym firmy Wi-Fi Alliance.

pl (9609) 9001236025